## **Database Monitoring**

This menu item appears at the top of the IBExpert Services menu when any registered database is connected.

This feature was introduced to support Firebird 2.1 and is a more efficient protocol than the old SQL Monitor service. Since Firebird 2.5 the Services menu item Trace and Audit offers an even more powerful protocol interface. (This feature is unfortunately not included in the free IBExpert Personal Edition.)

You can use *Database Monitoring* to keep an eye on who is actually logged onto your database by viewing the *Attachments* page:

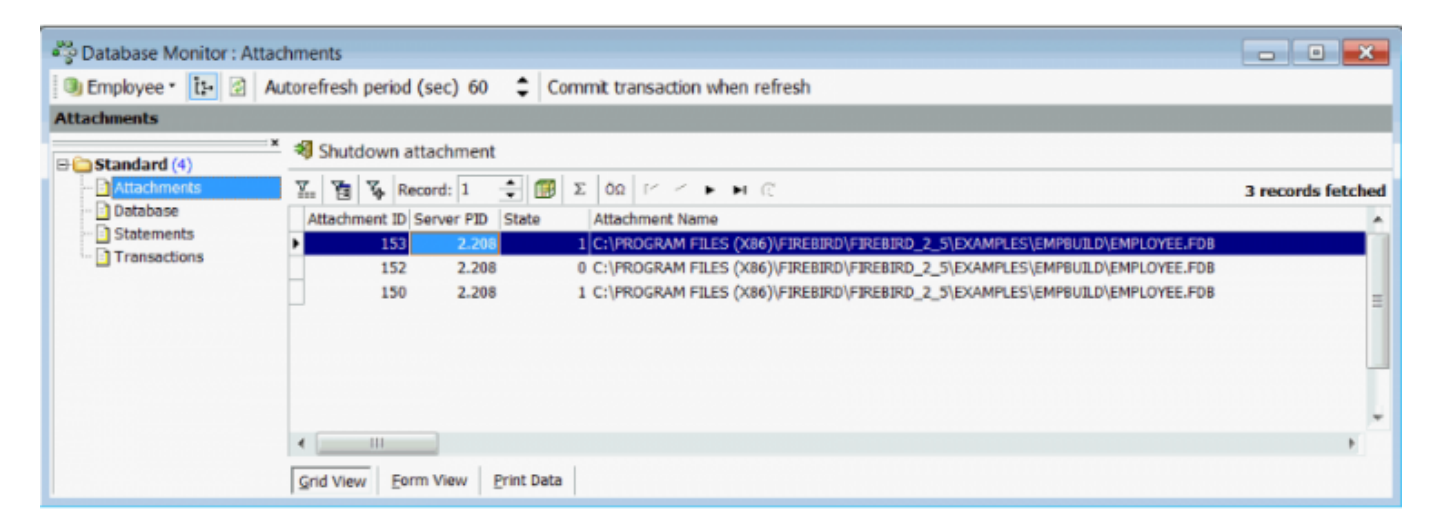

Monitor key database information:

Last update: 2023/10/18 16:17 16:17

| Database         X. Y. Y. Record: 1 C. O. I. I. I. I. I. I. I. I. I. I. I. I. I.                                                                                                    | 🖲 Employee 🔹 🚺 🔮 | Autorefresh period (sec                              | ) 60 🗘 🕻      | omm               | it transaction when refresh     |                |          |  |  |  |  |  |
|----------------------------------------------------------------------------------------------------|------------------|------------------------------------------------------|---------------|-------------------|---------------------------------|----------------|----------|--|--|--|--|--|
| Standard (+)       Attachments         Obtabase       Statements         Statements       Field Name         Transactions       Field Name         VARCHA       C:\PROGRAM FILES (X86)\FJREBIRD\FJREBIRD,         Page Size       SMALLINT         Oldest Tr.       INTEGER         Oldest Snapshot Tr.       INTEGER         Oldest Snapshot Tr.       INTEGER         SQL Dialect       SMALLINT         SQL Dialect       SMALLINT         Sutdown Mode       CHAR(11)         Online          Sweep Interval       INTEGER         Z.000 •                                                                                                    | Database         |                                                      |               |                   |                                 |                |          |  |  |  |  |  |
| Standard (4)         Attachments         Database         Statements         Transactions         Field Name         VARCHA         C:\PROGRAM FILES (X86)\FIREBIRD\FIREBIRD_***         Page Size         SMALLINT         4.096 ▼         Oldest Tr.         INTEGER         3.899 ▼         Oldest Snapshot Tr.         INTEGER         3.900 ▼         Next Tr.         INTEGER         SQL Dialect         SMALLINT         Sutdown Mode         CHAR(11)         Online         ***                                                                                                    |                  | ×                                                    |               |                   |                                 |                |          |  |  |  |  |  |
| Style: Classic   Statements   Transactions     Field Name   Type   Null   VancHa   C:\PROGRAM FILES (X86)\FIREBIRD\FIREBIRD   Page Size   SMALLINT   4.096 •   ODS Version   VARCHA   C:\PROGRAM FILES (X86)\FIREBIRD\FIREBIRD   Page Size   SMALLINT   4.096 •   ODS Version   VARCHA   I1.2   Oldest Tr.   INTEGER   3.900 •      Oldest Active Tr.   INTEGER   3.900 •      Next Tr.   INTEGER   SQL Dialect   SMALLINT    Shutdown Mode   CHAR(11)   Online   Sweep Interval                                                                                                    | Attachments      | 👷 🎦 🌾 Record:                                        | 1 records fel | 1 records fetched |                                 |                |          |  |  |  |  |  |
| Statements       Field Name       Type       Null       Value       Description         Database Name       VARCHA       C:\PROGRAM FILES (X86)\FIREBIRD\FIREBIRD       Page Size       SMALLINT       4.096 •         ODS Version       VARCHA       11.2        Oldest Tr.       INTEGER       3.899 •         Oldest Active Tr.       INTEGER       3.900 •            Oldest Snapshot Tr.       INTEGER       3.900 •           Next Tr.       INTEGER       2.048 •           SQL Dialect       SMALLINT       3 •           Sweep Interval       INTEGER       20.000 •                                                                     | Database         | Style: Classic 💌 Memos height: 150 🛖 Memos Word Wrap |               |                   |                                 |                |          |  |  |  |  |  |
| Database Name       VARCHA       □       C:\PROGRAM FILES (X86)\FIREBIRD\FIREBIRD_···         Page Size       SMALLINT       4.096 •       •         ODS Version       VARCHA       □       11.2       •••         Oldest Tr.       INTEGER       3.899 •       •         Oldest Active Tr.       INTEGER       3.900 •       •         Oldest Snapshot Tr.       INTEGER       3.900 •       •         Next Tr.       INTEGER       2.048 •       •         SQL Dialect       SMALLINT       3 •       •         Shutdown Mode       CHAR(11)       □       Online       •••         Sweep Interval       INTEGER       20.000 •       •       • | Transactions     | Field Name                                           | Туре          | Type Null Value   |                                 | Description    |          |  |  |  |  |  |
| Pege SizeSMALLINT4.096 •ODS VersionVARCHA11.2Oldest Tr.INTEGER3.899 •Oldest Active Tr.INTEGER3.900 •Oldest Snapshot Tr.INTEGER3.900 •Next Tr.INTEGER3.900 •Page BuffersINTEGER3.900 •SQL DialectSMALLINT3 •Sweep IntervalINTEGER0.000 •INTEGERINTEGER0.000 •                                                                                                    |                  | Database Name                                        | VARCHA        |                   | C:\PROGRAM FILES (X86)\FIREBIRD | FIREBIRD_ ···· | <b>^</b> |  |  |  |  |  |
| ODS VersionVARCHAI1.2Oldest Tr.INTEGER3.899 •Oldest Active Tr.INTEGER3.900 •Oldest Snapshot Tr.INTEGER3.900 •Next Tr.INTEGER3.900 •Page BuffersINTEGER2.048 •SQL DialectSMALLINT3 •Shutdown ModeCHAR(11)OnlineSweep IntervalINTEGER20.000 •                                                                                                    |                  | Page Size                                            | SMALLINT      |                   | 4.096 💌                         |                |          |  |  |  |  |  |
| Oldest Tr.INTEGER3.899 •Oldest Active Tr.INTEGER3.900 •Oldest Snapshot Tr.INTEGER3.900 •Next Tr.INTEGER3.900 •Page BuffersINTEGER2.048 •SQL DialectSMALLINT3 •Shutdown ModeCHAR(11)Online •••Sweep IntervalINTEGER20.000 •                                                                                                    |                  | ODS Version                                          | VARCHA        | E                 | 11.2                            |                |          |  |  |  |  |  |
| Oldest Active Tr. INTEGER   Oldest Snapshot Tr. INTEGER   Next Tr. INTEGER   Page Buffers INTEGER   SQL Dialect SMALLINT   Shutdown Mode CHAR(11)   Online ***                                                                                                    |                  | Oldest Tr.                                           | INTEGER       |                   | 3.899 💌                         |                |          |  |  |  |  |  |
| Oldest Snapshot Tr. INTEGER 3.900 •   Next Tr. INTEGER 3.900 •   Page Buffers INTEGER 2.048 •   SQL Dialect SMALLINT 3 •   Shutdown Mode CHAR(11) Online •••   Sweep Interval INTEGER 20.000 •                                                                                                    |                  | Oldest Active Tr.                                    | INTEGER       |                   | 3.900 💌                         |                | =        |  |  |  |  |  |
| Next Tr.       INTEGER       3.900 •         Page Buffers       INTEGER       2.048 •         SQL Dialect       SMALLINT       3 •         Shutdown Mode       CHAR(11)       Online       ····         Sweep Interval       INTEGER       20.000 •                                                                                                    |                  | Oldest Snapshot Tr.                                  | INTEGER       |                   | 3.900 💌                         |                |          |  |  |  |  |  |
| Page Buffers     INTEGER     2.048       SQL Dialect     SMALLINT     3       Shutdown Mode     CHAR(11)     0nline       Sweep Interval     INTEGER     20.000                                                                                                    |                  | Next Tr.                                             | INTEGER       |                   | 3.900 💌                         |                |          |  |  |  |  |  |
| SQL Dialect     SMALLINT     3        Shutdown Mode     CHAR(11)     0nline       Sweep Interval     INTEGER     20.000                                                                                                    |                  | Page Buffers                                         | INTEGER       |                   | 2.048 -                         |                |          |  |  |  |  |  |
| Shutdown Mode     CHAR(11)     Online       Sweep Interval     INTEGER     20.000 -                                                                                                    |                  | SQL Dialect                                          | SMALLINT      |                   | 3 🗸                             |                |          |  |  |  |  |  |
| Sweep Interval INTEGER 20.000 -                                                                                                    |                  | Shutdown Mode                                        | CHAR(11)      |                   | Online                          |                |          |  |  |  |  |  |
|                                                                                                    |                  | Sweep Interval                                       | INTEGER       |                   | 20.000 -                        |                |          |  |  |  |  |  |
| Read Only CHAR(3) No ····                                                                                                    |                  | Read Only                                            | CHAR(3)       |                   | No                              |                |          |  |  |  |  |  |
| Forced Writes CHAR(3) Yes                                                                                                    |                  | Forced Writes                                        | CHAR(3)       |                   | Yes                             |                |          |  |  |  |  |  |
| Reserve Space CHAR(3) Yes                                                                                                    |                  | Reserve Space                                        | CHAR(3)       |                   | Yes                             |                |          |  |  |  |  |  |
| Created At TIMEST 16.07.2010 11:31 💌                                                                                                    |                  | Created At                                           | TIMEST        |                   | 16.07.2010 11:31 💌              |                |          |  |  |  |  |  |
| Pages BIGINT 3.312 -                                                                                                    |                  | Pages                                                | BIGINT        |                   | 3.312 👻                         |                | -        |  |  |  |  |  |

## Monitor all statements:

|                  | ements                                       |                                                                                                    |                                                                     |
|------------------|----------------------------------------------|----------------------------------------------------------------------------------------------------|---------------------------------------------------------------------|
| 🖲 Employee * 📴 🖉 | Autorefresh period (sec) 60 💲 Commit tra     | nsaction when refresh                                                                                                    |                                                                     |
| Statements       |                                              |                                                                                                    |                                                                     |
| 🗟 🧰 Standard (4) | Commit X Rollback O Cancel statem            | nent 💐 Shutdown attachment                                                                                                    |                                                                     |
| - Attachments    | 🛣 👸 🌠 Record: 1 🔹 🎒 Σ όΩ                     | P < F H C                                                                                                    | 5 records fetched                                                   |
| Database         | Statement ID Attachment ID Transaction ID St | ate Started At Statement Text Non-indexed Reads Indexed Reads R                                                                                                    | Records Inserted Records Updated Records De +                       |
| Transactions     |                                              | E         select RDB\$RELATION_NAME, RDB\$FORMAT from RDB\$RELATION_NAME, RDB\$FORMAT from RDB\$RELATION_NAME, RDB\$FORMAT from RDB\$FORMAT) from RDB\$FORMAT) from RDB\$F | NS<br>RELATIONS where not (RDB\$RELATION_NAME STARTING WITH 'RDB\$" |
|                  | 15 150 <null> 10</null>                      | LE <null> select RDB\$FIELD_SOU 0 1</null>                                                                                                    | 0 0                                                                 |
|                  | 13 150 4.256 AC                              | TTVE 17.06.2011 11 SELECT st.mon\$statem 0 0                                                                                                    | 0 0                                                                 |
|                  | 4                                            |                                                                                                    | •                                                                   |
|                  | Grid View Eorm View Print Data               |                                                                                                    |                                                                     |

and transactions taking place on the database:

| Batabase Monitor : Trans | sactions  |        |               |           |            |         |             |            |                   |                          |                |           |             | •       | x   |
|--------------------------|-----------|--------|---------------|-----------|------------|---------|-------------|------------|-------------------|--------------------------|----------------|-----------|-------------|---------|-----|
| 📵 Employee 🔹 🗈 🖉 A       | utorefres | h peri | od (sec) 60   | ‡ Co      | mmit trans | saction | when refres | h          |                   |                          |                |           |             |         |     |
| Transactions             |           |        |               |           |            |         |             |            |                   |                          |                |           |             |         |     |
| Standard (4)             | 🗸 Con     | nmit 1 | fr.#4414 🗙 R  | ollback   | r.#4414    | 🕫 Shu   | tdown attac | thment     |                   |                          |                |           |             |         |     |
| - Attachments            | X. 7      | 4      | Record: 1     | ÷ 🗊       | τ αῦ α     | 1       | P N C       |            |                   |                          |                |           | 5 record    | ls fetd | hed |
| Database                 | Tr. ID    |        | Attachment ID | State     | Started At |         | Top Tr.     | Oldest Tr. | Oldest Active Tr. | Isolation Mode           | Lock Timeout   | Read Only | Auto Commit | Auto I  |     |
| statements               | •         | 4.414  | 152           | FINISHED  | 17.06.2011 | 11:15   | 4.414       | 4.406      | 4.407             | read committed record ve | ersior No wait | No        | No          | Yes     |     |
| Transactions             |           | 4.415  | 152           | FINISHED  | 17.06.2011 | 11:15   | 4.415       | 4.406      | 4.407             | read committed record ve | ersior No wait | No        | No          | Yes     |     |
|                          |           | 4.416  | 153           | FINISHED  | 17.06.2011 | 11:15   | 4.416       | 4.406      | 4.407             | read committed record ve | ersior No wait | No        | No          | Yes     | =   |
|                          | Ц         | 4.417  | 153           | STARTED   | 17.06.2011 | 11:15   | 4.417       | 4.406      | 4.407             | read committed record ve | ersior No wait | No        | No          | Yes     |     |
|                          |           | 4.418  | 150           | STARTED   | 17.06.2011 | 11:15   | 4.418       | 4.406      | 4.414             | read committed record ve | ersior No wait | No        | No          | Yes     | -   |
|                          |           |        |               |           |            |         |             |            |                   |                          |                |           |             |         |     |
|                          |           |        |               |           |            |         |             |            |                   |                          |                |           |             |         | 1   |
|                          | -         | _      |               |           |            | -       |             |            |                   |                          |                |           |             | ,       |     |
|                          | Grid Vie  | ew 1   | Eorm View P   | rint Data |            |         |             |            |                   |                          |                |           |             |         |     |

Use the toolbar at the top of the window to:

- Select the registered connected database from the drop-down list.
- Blend the left-hand column tree in and out.
- Refresh [F5].
- Specify the Autorefresh period.
- Commit transaction when refreshed. If this option is OFF (default) IBExpert executes the monitoring query in the same transaction when a user clicks the Refresh button or an automatic refresh is performed. If this option is ON the current transaction will be committed and a new one will be started immediately.

IBExpert restores the active record after refreshing. The very first field in the record set is used to remember the current position and restore it after reopening.

back to top of page

## **Monitor query**

Standard monitor queries for Firebird 2.1-2.5 databases can be started by using the context-sensitive menu in the left-hand area.

| Monitor    | Query                                                                        |
|------------|------------------------------------------------------------------------------|
| Query Name | Query Category                                                               |
| Database   | Standard                                                                     |
| SQL Dialed | t 1 SQL Dialect 3                                                            |
| 1          | SELECT db.mon\$database name as "Database Name",                             |
| 2          | db.mon\$page_size as "Page Size",                                            |
| 3          | db.mon\$ods_major    <mark>'.'</mark>    db.mon\$ods_minor as "ODS Version", |
| 4          | db.mon\$oldest_transaction as "Oldest Tr.",                                  |
| 5          | db.mon\$oldest_active as "Oldest Active Tr.",                                |
| 6          | db.mon\$oldest_snapshot as "Oldest Snapshot Tr.",                            |
| 7          | db.mon\$next_transaction as "Next Tr.",                                      |
| 8          | db.mon\$page_buffers "Page Buffers",                                         |
| 9          | db.mon\$sql_dialect "SQL Dialect",                                           |
| 10         | case                                                                         |
| 11         | when db.mon\$shutdown_mode = 0 then 'Online'                                 |
| 12         | when db.mon\$shutdown_mode = 1 then 'Multi-user'                             |
| 13         | when db.mon\$shutdown_mode = 2 then 'Single-user'                            |
| 14         | when db.mon\$shutdown_mode = 3 then 'Full'                                   |
| 4          |                                                                              |
|            | OK Cancel Help                                                               |

Categories can also be added and deleted using the same context-sensitive menu.

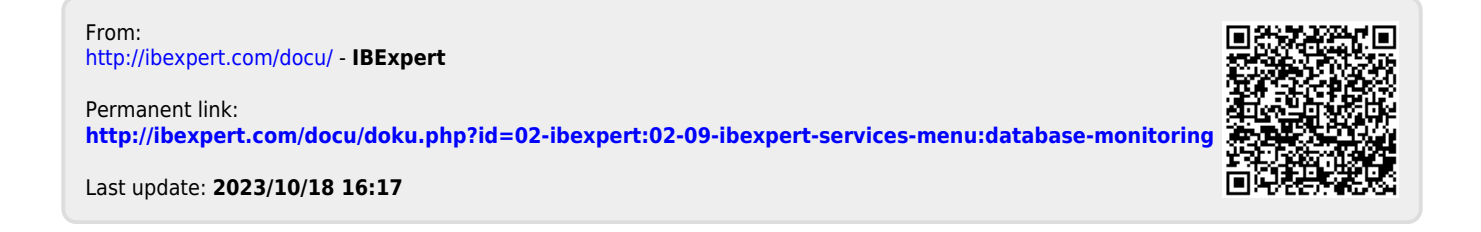